OVERVIEW
INSTRUCTIONS
LICENSING
BENEFITS OF REGISTRATION
HOW TO REGISTER

## 1. OVERVIEW

#### ============

CLOX is a useful 32 bit Windows program in the form of a set of on-screen clocks which help you to keep track of the time of day in other parts of the world.

New features in this version include...

- + a handy alarm-clock facility
- + automatic time correction via internet
- + newsflash information via internet
- + more display options
- + more display settings remembered on exit
- + automated on-line DST file updates \*
- + 'CLOX TIMES' news feature \*
- \* = For registered users with suitable internet connection.

#### 2. INSTRUCTIONS

#### ===================

This software has been designed to be as simple and intuitive to use as possible. Pop-up help tips have been provided for most of the features.

Each clock can be set by first double-clicking on its analogue clock face...

## Setting the System Time

The first clock shows your local system time. If you want to adjust the system time or the caption of the local clock on your computer you can do so by double-clicking the 'LOCAL' clock face. You can set the time manually by entering a new time in the display then clicking 'Adjust'. Or if you have an internet connection, you can set your system time automatically against universal time (UTC) via the internet. Just click 'Auto Set' and wait for the message 'TIME SET COMPLETE'. When you set the time with this method, a newsflash may appear to the left of the Retry and Close buttons.

## Setting the GMT Clock

When you use CLOX for the first time you should double-click the 'GMT/UTC' (Greenwich Mean Time / Universal Coordinated Time) clock face and enter YOUR OWN current time-zone

difference. Use the built-in clickable world map if you wish. If you are observing daylight saving time (summer time) in your time zone at the moment you should add that also. Click the 'Apply' button for your settings to take effect.

### Setting the Remaining Clocks

Follow the same procedure for the other clocks. You can have a caption of your choice beneath each of these clocks. Either enter your own caption or select from the list of suggestions for the selected zone.

Please note that unless the software is registered, each time you exit the program, clocks four and five will forget the captions and time zones you set for them. They will revert to showing GMT instead. This will not be the case when using a registered copy, all your settings will be faithfully maintained.

# Changing the Display

Clicking the green, red or grey arrows on the left of the clock bar allows you to show or hide the digital clocks and day indicators or the analogue clocks. You can also change the colours of CLOX by double-clicking the small deep-yellow box to the top-right of the analogue clocks.

#### Keeping CLOX on Top

## ~~~~~

If you want CLOX to 'float' on top of other programs you are using, click the blue rectangle just above the green arrow on the left. Double-clicking the word 'Local' will do the same.

#### Setting the Alarm

The alarm facility will flash-up a message box for the time you set.

To set the alarm, click the purple rectangle to the lower right of the analogue clocks. A dialog box will open. Select one of the two methods of setting the alarm. You can set the alarm to go off up to 99 hours and 59 minutes after it's set or you can specify a time within the next 24 hours. You can choose to have an audible alarm with a message box or just a silent message box. There is also the possibility of entering your own caption for the message box when it appears.

To stop the alarm when it occurs, click the 'OK' button on the message box.

To cancel an alarm before it occurs you can re-open the alarm dialog box and click the 'Cancel Alarm' button.

## Automated Updates for registered users

If you have an internet connection, follow the instructions for setting your system time automatically then 'quadruple-click' the word CLOX on in the lower left of the window. This should both automatically update your DST file with the latest version and download the latest CLOX TIMES newsletter.

#### 3. LICENSING

#### =============

The following applies to anyone with access to this software...

a. You are automatically authorised to use this software in its unregistered form.

b. You may freely distribute the software to other potential users but only in its original,

unmodified installation pack form.

c. Unofficial upgrades in any form are strictly prohibited. Registration numbers must not be made available to any unauthorised third party.

d. You must not use a registered copy this software unless you are yourself a registered user or you are using it on a machine belonging to registered user. Registration is not transferable.

e. Each registration permits the registrant to upgrade copies of CLOX on a maximum of three machines provided that no more than one copy is used at a time.

f. You must not attempt to plagiarize, disassemble, discompile or modify the software in any way.

g. This software and associated information is provided 'as is' and neither the author nor his agents will be held responsible for loss or damage of any nature arising either directly or indirectly as a result of its use or misuse. No warranty of any kind is given relating to the accuracy or suitability of this software or associated information for any particular purpose.

h. In the event of a dispute all parties will submit to the jurisdiction of the courts of law of the United Kingdom of Great Britain and Northern Ireland.

i. In any event, the liability of the author or his agent will not exceed either (at their discretion) a replacement of the product or refund of the original purchase price.

j. By using this software you agree to be bound by the above conditions.

### 

a. enjoy extended capabilities of the product.

b. not be bothered by any messages reminding you to register.

c. be entitled to upgrade free of charge to any improved versions of CLOX when they are released.

d. be notified by e-mail or 'CLOX TIMES' of any upgrades available.

e. be entitled to technical support for the product via e-mail.

f. be entitled to free information about dates for daylight saving time changes around the world. (automatic on-line retrieval feature).

# 5. HOW TO REGISTER

Registration costs just ten US Dollars (or equivalent) and you can pay with just about any major international credit card via a secure online internet order form. If you don't have personal internet access then ask a friend or visit your local library or cyber cafe.

When you get your personal registration number, start CLOX and wait for the registration reminder to appear. Click 'Yes' then 'More', you will soon see the box in which to enter the number.

== CLOX Web Site == For the latest information, or if you have questions or wish to register then please visit the CLOX web site at... www.mirage1.u-net.com/clox.htm

== CLOX E-Mail Support == ian@europemail.com

If you wish to see this document in future, please double-click one of the digital clocks.

Click the window close (x) button to close this text display.